## 安装正版化检测工具操作步骤

## 一. 下载并安装 windows-正版化检测工具

1)检查电脑属性,选择是运行64位还是32位的安装包。 控制面板》系统和安全》系统,查看系统类型

| <u> </u> | 系统     |                       |                      |       | -      |      |  |
|----------|--------|-----------------------|----------------------|-------|--------|------|--|
| ÷        |        | 系统和安全 > 系统            |                      | ~ Ū   | 搜索控制面板 | Q    |  |
|          | 控制面板主页 | 查看有关计算机的基本            | 信息                   |       |        | ?    |  |
| •        | 设备管理器  | Windows 版本            |                      |       |        |      |  |
| •        | 远程设置   |                       |                      |       |        |      |  |
| •        | 系统保护   | © 2018 Microsoft Corp | oration。保留所有权利。      | - \Λ/ | 'indow | /s10 |  |
| •        | 高级系统设置 | ÷                     |                      |       | maon   | 1310 |  |
|          |        | 系统                    |                      |       |        |      |  |
|          |        | 处理器:                  |                      |       |        |      |  |
|          |        | 已安装的内存(RAM):          |                      |       |        |      |  |
|          |        | 系统类型:                 | 64 位操作系统,基于 x64 的处理器 |       |        |      |  |
|          |        |                       | 没有可用于此显示器的笔或触控输入     |       |        |      |  |
|          |        |                       |                      |       |        |      |  |

2) 安装软件

解压文件夹,打开 windows-正版化检测工具文件,找到应用程序,双击运行。

| 盘 (C:) > 用户 > xu > 桌面 > windows-正版化检测工具 > windows v ひ 在 w |                 |      |            |  |  |
|-----------------------------------------------------------|-----------------|------|------------|--|--|
| 名称 ^                                                      | 修改日期            | 类型   | 大小         |  |  |
|                                                           | 2023-2-13 12:28 | 应用程序 | 90,746 KB  |  |  |
| Q 止版检查上具-64                                               | 2023-2-13 13:08 | 应用程序 | 188,410 KB |  |  |

| O Setup - 正版检查工具 version 2.5 -                                                                     | -        |      | ×     | 7            |
|----------------------------------------------------------------------------------------------------|----------|------|-------|--------------|
| Ready to Install<br>Setup is now ready to begin installing 正版检查工具 on your computer.                |          |      |       | 3            |
| Click Install to continue with the installation, or click Back if you want to review or change any | / settin | ngs. |       |              |
| Destination location:<br>C:\Program Files (x86)\正版检查工具                                             |          |      | ^     | ■<br>₩<br>FI |
| <                                                                                                  |          | >    | ~     | E)<br>E)     |
| Install                                                                                            |          | Ca   | ancel |              |

点击 Install 按钮,等待进度条完成安装,桌面出现图标(正版检查工具)。

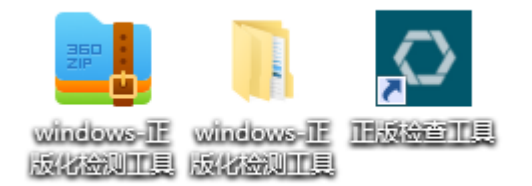

## 二. 运行软件

1) 安装完成后,双击运行软件,填写服务器 IP: 192.168.22.70,点击确认按钮。

| ◎ 客户端设置    | -   | × |
|------------|-----|---|
| 服务端IP:     |     |   |
| 电脑密码(非必填): |     |   |
| 确定         | 取 消 |   |

| ○ 客户端设置              |                  | _   | × |                                                    |
|----------------------|------------------|-----|---|----------------------------------------------------|
| 服务端IP:<br>电脑密码(非必填): | 192. 168. 22. 70 |     |   | <ul> <li>Q 提示 X     </li> <li>设置成功     </li> </ul> |
| 确定                   |                  | 取 消 |   | 确定                                                 |

软件打开后出现界面,填写所属单位(暨南大学)、所属部门、员工名(人事编号/JNUID)、计算机类型等信息,点击提交即可。

| 留户端D: ab643f6e-b186-11ed-9fc7-94c691b84edf |        |          |            | ()<br>()<br>()<br>()<br>()<br>()<br>()<br>()<br>()<br>()<br>()<br>()<br>()<br>( |
|--------------------------------------------|--------|----------|------------|---------------------------------------------------------------------------------|
|                                            |        |          |            |                                                                                 |
|                                            |        | 广东       | 省软件正版化核查工具 | 客户端 🔓                                                                           |
| 广东省软件正版化专用全平台                              |        | * 所属单位:  | 暨南大学       | •                                                                               |
| 自查工具(网络版)                                  |        | * 所属部门:  | 网络与教育技术中心  | •                                                                               |
|                                            |        | *员工名:    |            |                                                                                 |
|                                            |        |          |            |                                                                                 |
|                                            |        | 资产编号:    |            |                                                                                 |
|                                            |        | 计算机品牌:   |            |                                                                                 |
|                                            |        | * 计算机类型: | 台式机        |                                                                                 |
|                                            |        | 软        | 牛列表 提交     |                                                                                 |
| V2.5                                       |        |          |            |                                                                                 |
| 留户塘ID:ab643f6e-b186-11ed-9fc7-94c691b84edf |        |          |            |                                                                                 |
|                                            |        |          |            |                                                                                 |
|                                            |        |          |            |                                                                                 |
|                                            |        | 广东       | 省软件正版化核查工具 | 客户端 ど                                                                           |
| 广东省软件正版化专用全平台                              | ◎ 提示 X | * 所属单位:  | 暨南大学       | •                                                                               |
| 自查工具(网络版)                                  | 操作成功   | * 所属部门:  | 网络与教育技术中心  | •                                                                               |
|                                            | 确认     | *员工名:    |            |                                                                                 |
|                                            |        | 房间号:     |            |                                                                                 |
|                                            |        | 资产编号:    |            |                                                                                 |
|                                            |        | 计算机品牌:   |            |                                                                                 |
|                                            |        | * 计算机类型: | 台式机        | -                                                                               |
|                                            |        |          |            |                                                                                 |